# SOFTWAREVEILEDNING

CTS602 LIGHT BY NILAN

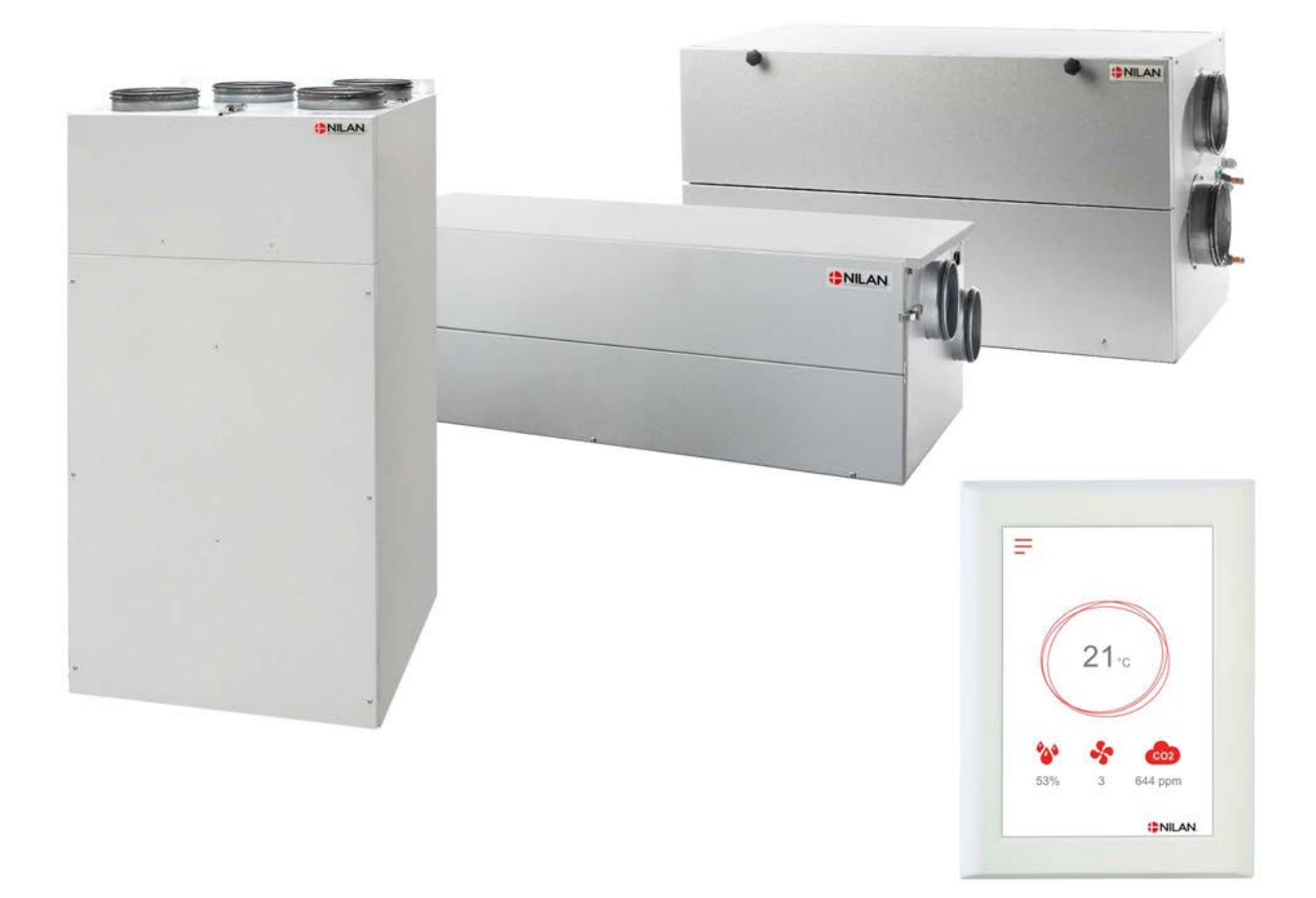

# Comfort

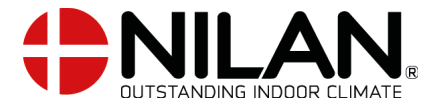

Version 5.00- 01.01.2021 S24\_Comfort\_N0

# Indholdsfortegnelse

# Installering

| nnstillinger | = |
|--------------|---|
|              |   |
| Ventilasjon  | Ξ |

### Software

| Funksjoner i betjeningspanel   | 4  |
|--------------------------------|----|
| Forsideelementer               | 4  |
| Forside innstillingsmuligheter | 4  |
| Advarsler og alarmer           | 5  |
| Innstillinger menyoversikt     | 5  |
| Installatørrettigheter         | 6  |
| Oppstart innstillinger         | 7  |
| Śoråk                          | 7  |
| Dato/tid                       | 7  |
| Ventilasion innstillinger      |    |
| Skru på aggregatet             |    |
| Alarm                          | 8  |
| Vis data                       |    |
| Ukeorogram                     |    |
| Ettervarmebatteri              |    |
| Luftfuktighet                  |    |
| CO2 kontroll                   |    |
| Luftskift                      | 13 |
| Luftfilter                     |    |
| Temperatur regulering          | 14 |
| Service innstillinger          |    |
| Password                       |    |
| Brukervalg 1 og 2              |    |
| Ettervarmebatteri              |    |
| Luftkvalitet                   |    |
| Luftskift                      |    |
| Avising                        |    |
| Temperatur regulering          | 20 |
| Romtemperatur kontroll         | 20 |
| Restart brann                  | 21 |
| Gjenopprett innstillinger      | 21 |
| Manuell test                   | 22 |
| Energi sparing funksjon        | 22 |
| Brannautomatik                 | 23 |
| Modbus adresse                 | 24 |
| Datalogg intervall             | 24 |
| Hovedskjerm                    | 25 |
| Panel innstilling              | 25 |
| 5                              |    |

# Alarmliste

| nfort      | 26 |
|------------|----|
| Alarmliste | 26 |

# Installering

## Innstillinger

### Ventilasjon

#### Hvordan skal aggregatet innstilles.

Denne listen er til hjelp for installatøren over innstillinger som skal foretas i samråd med brukeren eller byggherren.

| Funksjon                                        |        | Innstillinger     |
|-------------------------------------------------|--------|-------------------|
| Innstilling for filterskiftperiode              |        | Dager:            |
| Hvilket trinn er grunnventilasjonen innstilt på |        | Trinn:            |
| Ønskes lav ventilasjon ved lav utetemperatur    | Ja/Nei | Trinn:<br>Ved °C: |
| Ønskes lav ventilasjon ved lav luftfuktighet    | Ja/Nei | Trinn:            |
| Nivå lav luftfuktighet                          |        | %:                |
| Ønskes høy ventilasjon ved høy luftfuktighet    | Ja/Nei | Trinn:            |
| Still inn maksimaltid for høy luftfuktighet     |        | Min:              |
| Hva er den ønskede romtemperaturen              |        | °C:               |
| Er kjøkkenhetten koblet til ventilasjonen       | Ja/Nei | Trinn:            |

# Software

## Funksjoner i betjeningspanel

### Forsideelementer

Forsiden av HMI-panelet viser informasjon og de mest brukte innstillingsmulighetene.

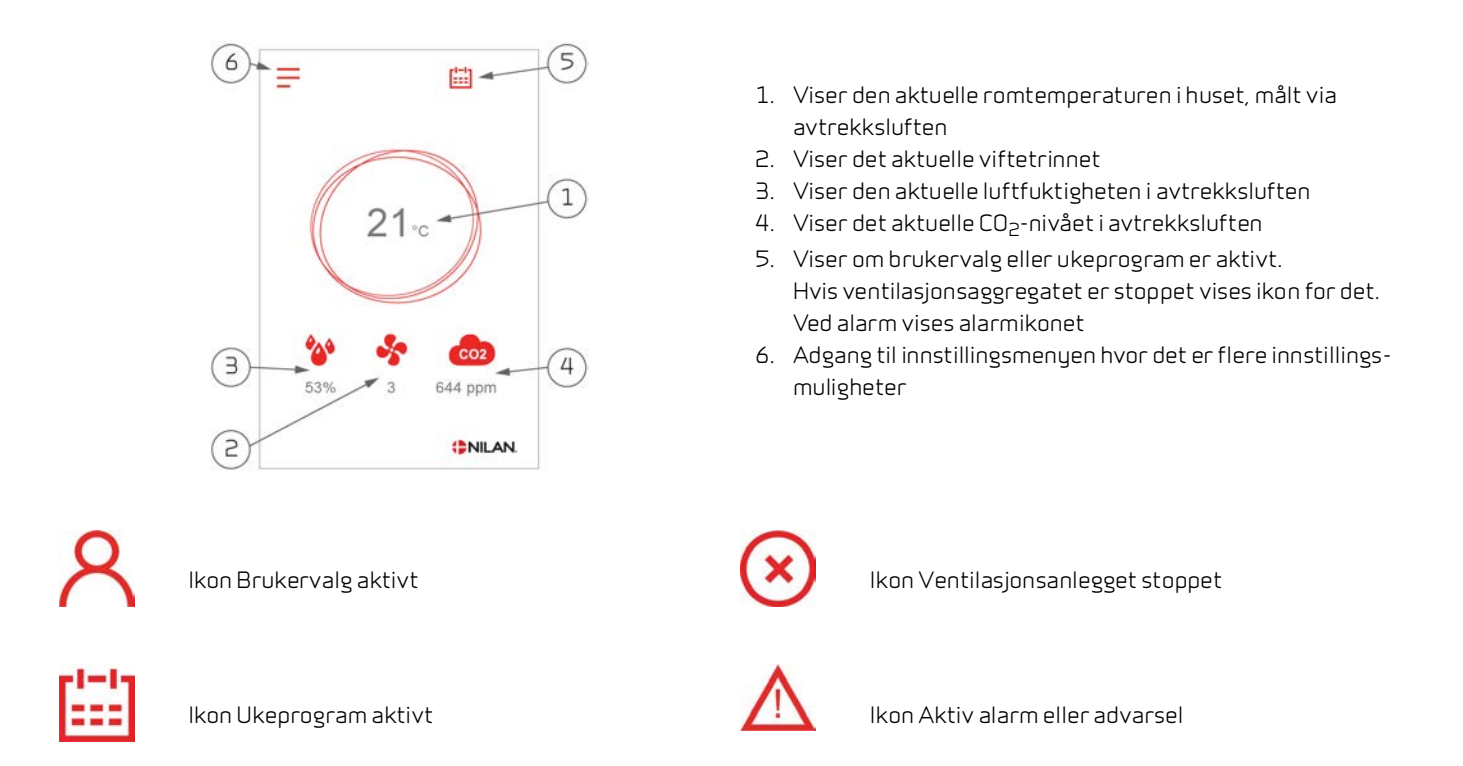

### Forside innstillingsmuligheter

De innstillingsmulighetene brukeren har bruk for daglig, kan stilles inn på panelets hjem-meny/forside.

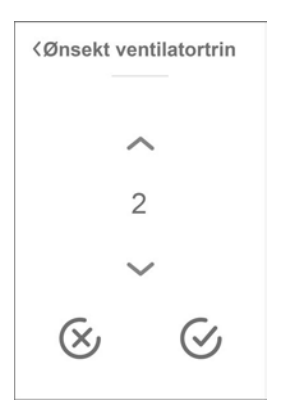

Ved å trykke på aktuelt ventilasjonstrinn vises det ønskede ventilasjonstrinnet.

Det ønskede ventilasjonstrinnet kan endres ved å trykke på pil opp eller pil ned og for så å trykke på godkjenn-ikonet nederst til høyre eller avbryt-ikonet nederst til venstre

Årsaken til at det kan være forskjell på ønsket ventilasjonstrinn og aktuelt ventilasjonstrinn, er at styringen overstyrer det ønskede f.eks. ved høy/lav luftfuktighet, kjøkkenhette drift o.a.

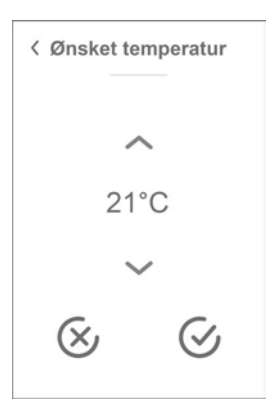

Ved å trykke på den aktuelle romtemperaturen vises den ønskede romtemperaturen.

Den ønskede romtemperaturen kan endres ved å trykke på pil opp eller ned. Avslutt med godkjenn-ikonet nederst til høyre eller avbryt-ikonet nederst til venstre.

### Advarsler og alarmer

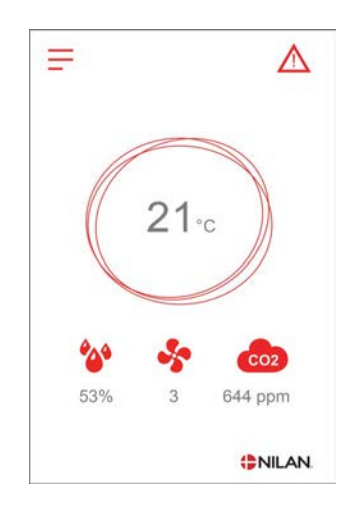

Skjer det en feil i ventilasjonsaggregatet, vil det enten komme en advarsel eller en alarm. Ikonet vises øverst til høyre i menylinjen.

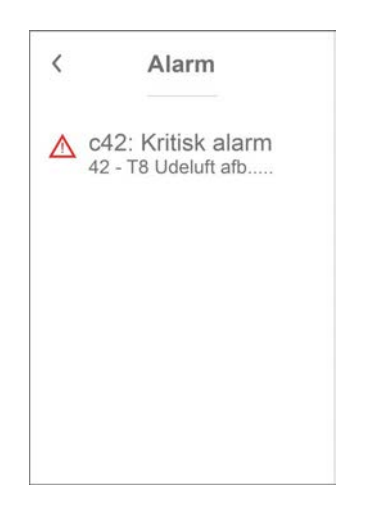

Ved å trykke på ikonet, vises en beskrivelse av advarselen eller alarmen.

En mer utdypet beskrivelse kan leses under avsnittet "Alarmliste" i dette dokumentet.  Alarm
 Clear Alarm
 c42: Kritisk alarm
 42 - T8 Udeluft afbrudt
 Se venligst i manualen for yderligere information

Når problemet er løst kan advarselen eller alarmen nullstilles ved å trykke på "Clear Alarm".

### Innstillinger menyoversikt

Menyen for innstillinger er oppbygget på en måte som gjør det enkelt å ha oversikt og finne frem i.

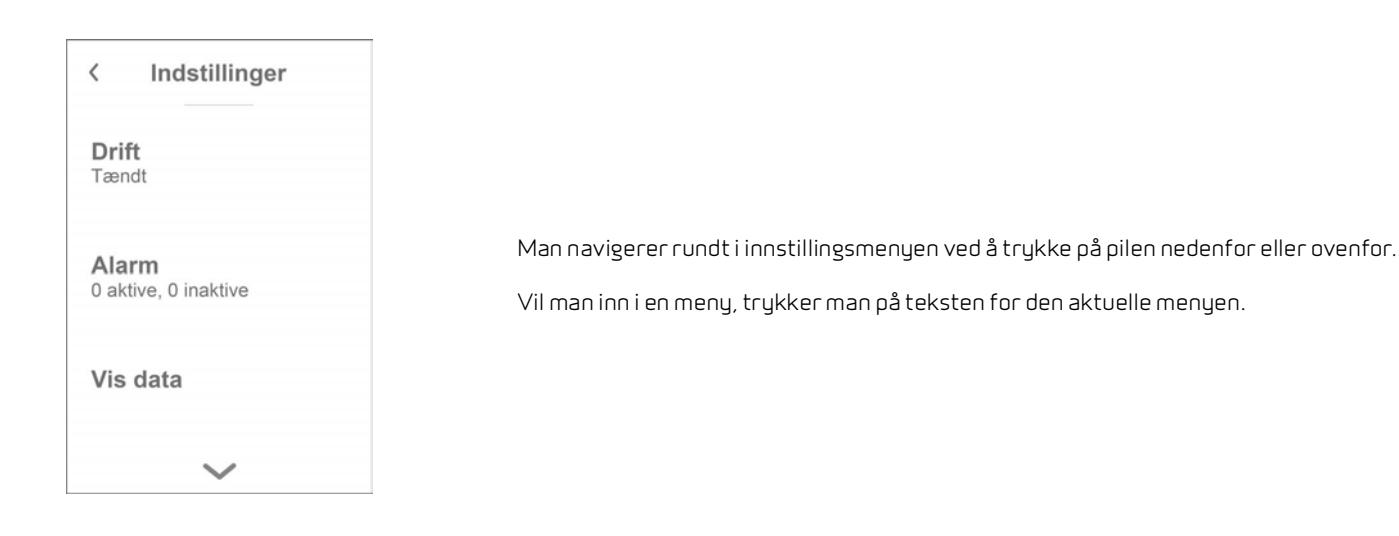

### Installatørrettigheter

Innstillingsmenyen er delt opp i 3 nivåer.

- 7. Brukernivå innstillinger brukeren har adgang til å tilpasse
- Servicenivå Innstillinger installatøren har bruk for, for å stille inn ventilasjonsaggregatet til den individuelle installasjonen. Det kreves en fagperson for å justere på disse innstillingene. Ventilasjonsaggregatet kan kjøre feilaktig med større energiforbruk enn nødvendig, og i verste fall gå i stykker, hvis disse innstillingene ikke er korrekt innstilt.
- 9. Fabrikknivå Kun adgang for Nilan

| < Indstillinger       |
|-----------------------|
| <b>Sprog</b><br>Dansk |
| Service indstill.     |
| Fabriks indstill.     |
|                       |

Adgang til Servicemenyen finnes nederst i brukerinnstillingene. Man blar nedover ved å trykke på nedover-pilen flere ganger.

| < | Passw     | ord          |
|---|-----------|--------------|
|   | ~         |              |
|   | 02        |              |
|   | $\sim$    |              |
|   | $\otimes$ | $\bigotimes$ |

Det kreves et passord for å få tilgang til Servicemenyen.

Passordet innstilles ved å trykke på pilen opp eller ned for så å avslutte med godkjenn ikonet nederst til høyre.

## Oppstart innstillinger

### Språk

Fra fabrikken er aggregatet innstillt til det danske språket. Det er mulig å endre teksten til andre språk.

#### >Språk

|  | > Dansk | Beskrivelse: | Velg det språket som ønskes i panelet. |
|--|---------|--------------|----------------------------------------|
|--|---------|--------------|----------------------------------------|

### Dato/tid

Det er viktig å få innstilt korrekt dato og tid. Det gir en større sjanse for å lokalisere feil ved feilmelding. Når man logger data, er det viktig å kunne følge historikken. Tiden vises under "Dato/Tid" i displayet.

### > Dato/tid

| >År      | Beskrivelse: | Velg "År" i panelet og velg deretter det året som ønskes.            |
|----------|--------------|----------------------------------------------------------------------|
| > Måned  | Beskrivelse: | Velg "Måned" i panelet og velg deretter den måned som ønskes.        |
| > Dag    | Beskrivelse: | Velg "Dag" i panelet og velg deretter den ukedagen som ønskes.       |
| > Time   | Beskrivelse: | Velg "Time" i panelet og velg deretter den timen som ønskes.         |
| > Minutt | Beskrivelse: | Velg "Minutt" i panelet og velg deretter det minuttet som<br>ønskes. |

## Ventilasjon innstillinger

### Skru på aggregatet

Når strømmen kobles til aggregatet, kommer det lys i betjeningspanelet, men alle funksjoner er slått av. Det er for å sikre at det ikke skjer fell.

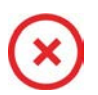

Hvis aggregatet er av, kommer det ikon på forsiden

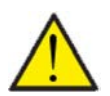

#### OBS

Før de elektriske installasjonene røres, skal strømforsyningen kobles fra.

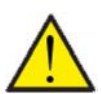

#### OBS

Det er viktig at ventilasjonsdelen ikke er skrudd av i for lang tid, da det vil kunne gi problemer med kondensvann i kanalsystemet.

Aggregatets funksjoner aktiveres i Innstillinger under "Drift".

#### > Drift

| > Drift | Innstillinger:<br>Standardinnstilling:<br>Beskrivelse: | Av / På<br>Av<br>Anlegget er slått av fra fabrikken for å unngå at det skjer feil<br>når strømmen er tilkoblet. Installatøren skal starte anlegget<br>her. |
|---------|--------------------------------------------------------|----------------------------------------------------------------------------------------------------|
|         |                                                        | Installatøren har også mulighet for å slå av hele aggregatet, ved<br>evt. vedlikeholdsservice                                                              |

### Alarm

Advarsler og alarmer kan avleses under menyen "Alarm", hvor det også er mulig å nullstille dem, når problemet er løst.

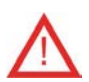

Alarm ikonet vises øverst til høyre på betjeningspanelet hvis en alarm eller advarsel er aktiv.

#### > Alarm

| > Alarm nummer og navn | Beskrivelse: | Ved å trykke på alarmen vises en liste med:<br>• Alarm ID-nummer<br>• Alarmtype<br>• Kritisk alarm eller advarsel<br>(I alarmlisten kan man se hvordan man skal forholde seg). |
|------------------------|--------------|----------------------------------------------------------------------------------------------------|
|------------------------|--------------|----------------------------------------------------------------------------------------------------|

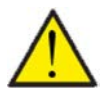

### OBS

Så lenge problemet ikke er utbedret, vil alarmen eller advarselen forbli aktiv. Når problemet er løst, kan alarmen eller advarselen nullstilles ved å trykke på "Clear alarm".

### Vis data

Det er mulig å avlese aktuell data for Comfort anleggene.

### >Vis data

| > Driftstatus              | Beskrivelse: | Viser i hvilken driftsinnstilling aggregatet kjører.                                          |
|----------------------------|--------------|-----------------------------------------------------------------------------------------------|
| > Bypass                   | Beskrivelse: | Viser om by-pass spjeldet er åpent eller lukket.                                              |
| > T2 Tillufttemperatur     | Beskrivelse: | Viser Tilluftstemperaturen. Hvis det er innstallert<br>ettervarmebatteri vises T7 istedenfor. |
| > T3 Avtrekk/romtemperatur | Beskrivelse: | Viser aktuell romtemperatur målt via avtrekket.                                               |
| > T4 Avkasttemperatur      | Beskrivelse: | Viser temperatur i avkastluften.                                                              |
| > T7 Tillufttemperatur     | Beskrivelse: | Viser tilluftstemperaturen hvis det er innstallert<br>ettervarmebatteri - ellers vises T2     |
| > T8 Utelufttemperatur     | Beskrivelse: | Viser utetemperaturen før forvarmebatteriet.                                                  |
| > T9 Vand-ettervarme       | Beskrivelse: | Viser temperaturen i vand-ettervarme                                                          |
| > Luftfuktighet            | Beskrivelse: | Viser den aktuelle luftfuktigheten i boligen.                                                 |
| > CO <sub>2</sub>          | Beskrivelse: | Viser det aktuelle CO2-nivået i boligen (kun hvis installert).                                |
| > Tilluft vifte            | Beskrivelse: | Viser i hvilket trinn tilluftsviften kjører.                                                  |
| > Avtrekksvifte            | Beskrivelse: | Viser i hvilket trinn avtrekksviften kjører.                                                  |
| > Anleggsinformasjon       | Beskrivelse: | Trykk på "Anleggsinformasjon" for ytterligere informasjon.                                    |
| > Anleggstype              | Beskrivelse: | Viser navnet på det produktet softwaren er innstilt til.                                      |
| > Software versjon         | Beskrivelse: | Viser installert software versjon.                                                            |
| > Panel software           | Beskrivelse: | Viser installert software versjon.                                                            |

### Ukeprogram

Det er mulig å programmere aggregatet til å kjøre etter noen bestemte innstillinger på faste tidspunkter i løpet av uken via et ukeprogram.

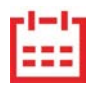

Når ukeplanen er aktiv, kommer det et ikon på hjem-menyen

#### > Ukeprogram

| > Velg ukeprogram                                      | Innstillinger:<br>Standardinnstilling:<br>Beskrivelse: | Av / 1 / 2 / 3<br>Av<br>Kontrollen lar deg stille inn 3 programmer for forskjellige situa-<br>sjoner f.eks.<br>• Normal operasjon<br>• Ferietur |
|--------------------------------------------------------|--------------------------------------------------------|----------------------------------------------------------------------------------------------------|
| > Rediger program                                      | Beskrivelse:                                           | Det valgte ukeprogrammet er nå aktivt og det er mulig<br>å redigere programmet                                                                  |
| > Mandag                                               | Innstillinger:                                         | Her blir ukedagen valgt.                                                                                                    |
| >Funktion 1                                            | Innstillinger:                                         | Her velger du funksjonen du vil redigere.                                                                                                    |
| > Start tid                                            | Innstillinger:<br>Standardinnstilling:<br>Beskrivelse: | Timer og minutter<br>6:00<br>Innstill når på døgnet programmet skal starte.<br>Programmet kjører til neste programskifte i ukeplanen.           |
| > Ventilasjon                                          | Innstillinger:<br>Standardinnstilling:<br>Beskrivelse: | Trin 1 / Trin 2 / Trin 3 / Trin 4 / Av<br>Trin 3<br>Her velges det ønskede ventilasjonsnivået.                                                  |
| > Temperaturer                                         | Innstillinger:<br>Standardinnstilling:<br>Beskrivelse: | 5 – 40 °C<br>22 °C<br>Her stilles inn den ønskede romtemperaturen.                                                                              |
| De samme innstillingene gjøres<br>for alle funksjoner. |                                                        |                                                                                                    |
| > Nullstill program                                    | Innstillinger:                                         | Her er det mulig å nullstille programmet ved å trykke på<br>godkjenn-ikonet.                                                                    |

### Ettervarmebatteri

OBS

Denne menyen er kun synlig, hvis det er installert et El- eller vann-ettervarmebatteri, og det er aktivert under serviceinnstillinger.

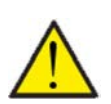

Et ettervarmebatteri er ikke standard, men kan kjøpes som tilbehør og kan også ettermonteres, hvis det er ønskelig.

Hvis det ønskes å kunne styre tilluftstemperaturen er det nødvendig å installere et ettervarmebatteri. Det gir muligheten for å kunne styre tilluftstemperaturen uavhengig av utetemperaturen. Ettervarmebatteriet kan også bidra til oppvarming av boligen.

Det kan bestilles et EL- eller vann-ettervarmebatteri for montering i tilluft-kanalen.

#### > Ettervarme

| > Aktiver | Innstillinger:<br>Standardinnstilling:<br>Beskrivelse: | Av / På<br>Av<br>Her er det mulig for brukeren å skru av eller på ettervarmebat-<br>teriet. |
|-----------|--------------------------------------------------------|---------------------------------------------------------------------------------------------|
|-----------|--------------------------------------------------------|---------------------------------------------------------------------------------------------|

### Luftfuktighet

Det primære formålet med ventilasjon, er å ventilere fukt ut av boligen så det ikke skader bygget og samtidig oppnår et godt inneklima. I lengre perioder med frost kan luftfuktigheten i boligen synke ned til et nivå som kan være kritisk for bygget og inneklimaet. Tregulv, møbler og vegger kan bli skadet av tørr luft, og støv virvles opp og vil skape et dårlig inneklima.

For å mothjelpe dette har styringen en innebygget fuktstyring som kan opprettholde god relativ luftfuktighet. Når den gjennomsnittlige luftfuktigheten i boligen kommer under et innstilt nivå (fabrikkinnstilling 30%), kan man velge å redusere ventilasjonen. Dette varer vanligvis i en kort periode. På den måten er det mulig å unngå ytterligere uttørking av luftfuktigheten i boligen.

Fuktighetskontrollen har også en funksjon som lar ventilasjonen øke hvis luftfuktigheten blir høy når du f.eks. tar et dusj. Det reduserer risikoen for dannelse av mugg på badet, og unngår i de fleste tilfeller dugg på speilet på badet.

Fuktstyringen styrer i henhold til den gjennomsnittlige fuktigheten målt det siste døgnet. På denne måten tilpasser den seg automatisk til forholdene på sommer og vinter.

#### > Luftfuktighet

| > Vent. lav fuktighet | Innstillinger:<br>Standardinnstilling:<br>Beskrivelse: | Trin 1 / Trin 2 / Trin 3 / Slukket<br>Trin 1<br>Når den aktuelle luftfuktigheten synker under nivået for lav<br>luftfuktighet, bytter ventilasjonsaggregatet til det innstilte<br>ventilasjonstrinnet.<br>Av betyr at funksjonen "Vent.lav fukt" er deaktivert.                                                                                                    |
|-----------------------|--------------------------------------------------------|----------------------------------------------------------------------------------------------------|
| > Lavt fuktighetsnivå | Innstillinger:<br>Standardinnstilling:<br>Beskrivelse: | 15 – 45%<br>30%<br>Når den aktuelle luftfuktigheten synker under denne verdien,<br>aktiveres ventilasjonstrinnet innstilt ovenfor.                                                                                                    |
| >Vent. høy fuktighet  | Innstillinger:<br>Standardinnstilling:<br>Beskrivelse: | Trin 2 / Trin 3 / Trin 4 / Slukket<br>Trin 3<br>Ved høy luftfuktighet når man f.eks. tar en dusj, skifter<br>ventilasjonsaggregatet til det innstilte ventilasjonstrinnet.<br>Av betyr at funksjonen "Vent.høy fukt" er deaktivert.                                                                                                    |
| > Maks tid høy fukt.  | Innstillinger:<br>Standardinnstilling:<br>Beskrivelse: | <ul> <li>1 – 180 min. / Slukket</li> <li>60 min.</li> <li>Funksjonen "Vent.høy fukt" stopper vanligvis, når aktuell</li> <li>luftfuktighet er 3% over gjennomsnittlig luftfuktighet.</li> <li>Denne tidsbegrensningen vil imidlertid stanse driften, hvis den</li> <li>ikke lykkes innenfor innstilt tidsperiode.</li> <li>Av betyr at funksjonen "Max tid høy fukt" er deaktivert.</li> </ul> |

### CO<sub>2</sub> kontroll

OBS

Denne menyen er kun synlig hvis det er installert en  $\rm CO_2$  sensor.

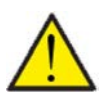

CO2-sensor er ikke standard i alle aggregater, men kan kjøpes som tilbehør.

Hvis belastningen er veldig forskjellig, kan det være fornuftig å kontrollere ventilasjonen etter CO2-nivået i avtrekksluften. Denne funksjonen brukes ofte på kontorer og skoler der belastningen svinger mye gjennom dagen og uken.

#### > CO2

| > Vent.høyt CO2 nivå | Innstillinger:<br>Standardinnstilling:<br>Beskrivelse: | Trinn 2 / Trinn 3 / Trinn 4 / Av<br>Trinn 3<br>Her angis hvilket ventilasjons trinn aggregatet skal kjøre ved<br>høyt CO <sub>2</sub> -nivå.<br>Av betyr at funksjonen er deaktivert. |
|----------------------|--------------------------------------------------------|----------------------------------------------------------------------------------------------------|
| > Høyt CO2 nivå      | Innstillinger:<br>Standardinnstilling:<br>Beskrivelse: | 650 – 2500 ppm<br>800 ppm<br>Her angis ved hvilket CO <sub>2</sub> -nivå aggregatet skal skifte til høyt<br>ventilasjons trinn.                                                       |
| > Normalt CO2 nivå   | Innstillinger:<br>Standardinnstilling:<br>Beskrivelse: | 400 – 700 ppm<br>600 ppm<br>Her angis ved hvilket CO <sub>2</sub> -nivå aggregatet skal skifte til normal<br>drift.                                                                   |

### Luftskift

Det er mulig å forebygge lav fuktighet i boligen, ved å redusere ventilasjonen ved lav utetemperatur. Denne funksjonen er bl.a. nyttig i land med mye frost og høye fjell hvor uteluften er svært tørr.

#### > Luftskifte

| > Vinter lav vent.  | Innstillinger:<br>Standardinnstilling:<br>Beskrivelse: | Trinn 1/Trinn 2/Trinn 3/Av<br>Av<br>Her innstilles det hvilket ventilasjonstrinn ventilasjonsaggrega-<br>tet skal kjøre ved lav utetemperatur.<br>Av betyr at funksjonen er deaktivert. |
|---------------------|--------------------------------------------------------|----------------------------------------------------------------------------------------------------|
| > Niveau vinter lav | Innstillinger:<br>Standardinnstilling:<br>Beskrivelse: | -20 – 40 °C<br>0 °C<br>Her innstilles det ved hvilken utetemperatur "Vinter lav"<br>funksjonen skal aktiveres.                                                                          |

### Luftfilter

OBS

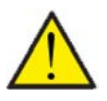

Det er viktig å skifte filtrene regelmessig etter behov. Møkkete filtre reduserer ventilasjonsaggregatets effektivitet, samt at det vil forårsake et dårligere inneklima og høyere strømforbruk.

Fra fabrikken er filteralarmen innstilt til filterskifte med 90 dager mellomrom. Det er mulig å innstille timeren slik at den passer til forurensingen i området der ventilasjonsaggregatet er installert.

Hvis det er noen i huset som lider av pollenallergi, vil det anbefales å innstallere et pollenfilter i uteluftinntaket.

#### > Luftfilter

> Filteralarm

Innstillinger: Standardinnstilling: Beskrivelse: 30 / 60 / 90 / 180 / 360 90 dage Innstilling for antall dager mellom filterskift kan innstilles etter behov

### Temperatur regulering

Hvis det ikke er installert et ettervarmebatteri, bruker du innstillingene for å styre by-pass spjeldet.

Ønskes det å styre tilluftstemperaturen til å bidra med å varme opp huset, er det nødvendig å montere ett ettervarmebatteri. Med et ettervarmebatteri kan man styre temperaturen i tilluften uavhengig av utetemperaturen.

Det kan monteres et eksternt EL- eller vann-ettervarmebatteri for montering i tilluft-kanalen.

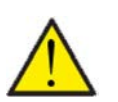

OBS

Når det ikke er behov for varme i boligen, kan tilluftstemperaturen godt synke under minimumstemperaturen.

#### > Temp. regulering

| > Min. tilluft sommer | Indstillinger:<br>Standardindstilling:<br>Beskrivelse: | 5 – 16 °C<br>14 °C<br>Her settes minimum-tilluftstemperaturen som aggregatet skal<br>kunne blåse inn når det er behov for varme.                                                                                                    |
|-----------------------|--------------------------------------------------------|----------------------------------------------------------------------------------------------------|
| > Min. tilluft vinter | Indstillinger:<br>Standardindstilling:<br>Beskrivelse: | 14 – 22 °C<br>16 °C<br>Her settes minimum-tilluftstemperaturen som aggregatet skal<br>kunne blåse inn om vinteren når den er i varme modus.<br>NB! Kan kun overholdes med et ettervarmebatteri montert.                                 |
| > Max tilluft sommer  | Indstillinger:<br>Standardindstilling:<br>Beskrivelse: | 16 – 25 °C<br>22 °C<br>Her settes den maksimale tilluftstemperaturen som aggrega-<br>tet skal kunne blåse inn når det er behov for varme.<br>NB! Denne innstillingen vises kun hvis et ettervarmebatteri er<br>installert og aktivert.  |
| > Max tilluft vinter  | Indstillinger:<br>Standardindstilling:<br>Beskrivelse: | 14 – 22 °C<br>16 °C<br>Her settes den maksimale tilluftstemperaturen som aggrega-<br>tet skal kunne blåse inn om vinteren.<br>NB! Denne innstillingen vises kun hvis et ettervarmebatteri er<br>installert og aktivert.                 |
| > Sommer skift        | Indstillinger:<br>Standardindstilling:<br>Beskrivelse: | <ul> <li>5 – 30 °C</li> <li>12 °C</li> <li>Her stilles inn temperaturen for skift mellom sommer- og vinterdrift.</li> <li>Er utetemperaturen høyere kjøres sommerdrift</li> <li>Er utetemperaturen lavere kjøres vinterdrift</li> </ul> |

## Service innstillinger

### Password

Passord for adgang til service innstillinger: 2

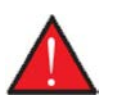

ADVARSEL

Serviceinnstillinger er for fagutdannede installatører som vet hvordan ventilasjonsaggregatet fungerer, og skal innstille det til akkurat den installasjonen aggregatet er installert i.

Hvis en bruker endrer på disse innstillingene vil ventilasjonsaggregatet ikke lenger kjøre optimalt, og forårsake et høyere energiforbruk og det kan i verste fall skje en alvorlig feil som kan skade ventilasjonsaggregatet.

### Brukervalg 1 og 2

Hvis brannautomatikken som styrer brannspjeldet ikke er aktivert, gir styringen deg adgang til 2 brukervalgsprogrammer:

• Brukervalg 1

• Brukervalg 2 (ikke mulig med brannautomatikken aktivert)

NB! Brukervalg 2 har høyere prioritet enn Brukervalg 1.

Med et brukervalgsprogram kan man lage spesialinnstillinger som overstyrer de alminnelige driftsinnstillingene i hovedmenyen. Brukervalgsprogrammet aktiveres via et eksternt signal.

Noen eksempler på situasjoner hvor brukervalgsfunksjonene tas i bruk.

| Kjøkkenhette  | Ønskes det å kjøre kjøkkenhetteavtrekket gjennom ventilasjonsanlegget, gir kjøkkenhetten et potensial-<br>fritt signal til ventilasjonsaggregatet når den aktiveres. Når det skjer, øker ventilasjonsaggregatet luft-<br>mengden til det innstilte nivået, så det suges nok luft igjennom kjøkkenhetten. |
|---------------|----------------------------------------------------------------------------------------------------|
| Peis/vedovn   | Vanligvis innregulerer man ventilasjonen med et lite undertrykk i boligen, så det ikke presses fukt inn i byg-<br>ningens konstruksjon. Dette er en ulempe hvis man fyrer i peisen, da røyken vil trekke inn i boligen isteden-<br>for ut av skorsteinen.                                                |
|               | Når man fyrer i peisen kan man aktivere brukerfunksjonen med en potensialfri kontakt, som sikrer at det<br>kommer et overtrykk i boligen slik at røyken ryker ut av skorsteinen som den skal.                                                                                                    |
| Utvidet drift | Anvendes ventilasjonsaggregatet i et kontor eller skole, hvor ventilasjonen reduseres utenfor åpningstiden,<br>kan det være nødvendig å kortvarig øke ventilasjonen hvis det f.eks. holdes et møte på kveldstid.                                                                                         |

Man kan da ha en kontakt, som aktiveres og ventilasjonen økes f.eks. i en time, før den igjen går tilbake til normaldrift.

| > Velg program      | Innstillinger:<br>Standardinnstilling:<br>Beskrivelse: | lngen / Utvidet / Tilluft / Avtrekk / Ventilere<br>Utvidet<br>Her velges det programmet som ønskes å kjøre.                                                 |
|---------------------|--------------------------------------------------------|----------------------------------------------------------------------------------------------------|
| > Utvidet           | Beskrivelse:                                           | Hvis utvidet er valgt.                                                                                                    |
| > Varighet          | Innstillinger:<br>Standardinnstilling:<br>Beskrivelse: | Av / 15 – 480 min.<br>Av<br>Tiden går i et intervall på 15 min. Her angir du hvor lenge<br>programmet skal kjøre etter at det eksterne signalet er gitt ut. |
| > Ventilasjonstrinn | Innstillinger:<br>Standardinnstilling:<br>Beskrivelse: | Trin 1 / Trin 2 / Trin 3 / Trin 4 / Slukket<br>Trin 4<br>Her velges det ønskede ventilasjonsnivået.                                                         |
| > Romtemperatur     | Innstillinger:<br>Standardinnstilling:<br>Beskrivelse: | 5 – 30 °C<br>23 °C<br>Her stilles inn den ønskede romtemperaturen.                                                                                          |
| > Tilluft           | Beskrivelse                                            | Hvis tilluft er valgt.                                                                                                    |
| > Varighet          | Innstillinger:<br>Standardinnstilling:<br>Beskrivelse: | Av / 15 – 480 min.<br>Av<br>Tiden går i et intervall på 15 min. Her angir du hvor lenge<br>programmet skal kjøre etter at det eksterne signalet er gitt ut. |

| > Ventilasjonstrinn | Innstillinger:<br>Standardinnstilling:<br>Beskrivelse: | Trin 1 / Trin 2 / Trin 3 / Trin 4 / Slukket<br>Trin 4<br>Her velges det ønskede ventilasjonsnivået.                                                                                       |
|---------------------|--------------------------------------------------------|----------------------------------------------------------------------------------------------------|
| > Avtrekk           | Beskrivelse:                                           | Hvis avtrekk er valgt                                                                                                    |
| > Varighet          | Innstillinger:<br>Standardinnstilling:<br>Beskrivelse: | Av / 15 – 480 min.<br>Av<br>Tiden går i et intervall på 15 min. Her angir du hvor lenge<br>programmet skal kjøre etter at det eksterne signalet er gitt ut.                               |
| > Ventilasjonstrinn | Innstillinger:<br>Standardinnstilling:<br>Beskrivelse: | Trin 1 / Trin 2 / Trin 3 / Trin 4 / Slukket<br>Trin 4<br>Her velges det ønskede ventilasjonsnivået.                                                                                       |
| > Ext. offset       | Beskrivelse:                                           | Innstillinger hvis Ext. offset er valgt.<br>Her velges forsinkelse og forskyvning av settpunktet for<br>ekstern romvarme.                                                                 |
| > Varighet          | Innstillinger:<br>Standardinnstilling:<br>Beskrivelse: | Av / 15 – 480 min.<br>Av<br>Tiden går i et intervall på 15 min. Her angir du hvor lenge<br>programmet skal kjøre etter at det eksterne signalet er gitt ut.                               |
| > Offset temp. reg. | Innstillinger:<br>Standardinnstilling:<br>Beskrivelse: | -10 − 10 °C<br>0 °C<br>Med denne indstilling forskyves setpunktet for rumvarmen.                                                                                                    |
| > Ventilere         | Beskrivelse:                                           | Hvis ventilere er valgt.                                                                                                    |
| > Varighet          | Innstillinger:<br>Standardinnstilling:<br>Beskrivelse: | Av / 15 – 480 min.<br>Av<br>Tiden går i et intervall på 15 min. Her angir du hvor lenge<br>programmet skal kjøre etter at det eksterne signalet er gitt ut.                               |
| > Ventilasjonstrinn | Innstillinger:<br>Standardinnstilling:<br>Beskrivelse: | Trin 1 / Trin 2 / Trin 3 / Trin 4 / Slukket<br>Trin 4<br>Her velges det ønskede ventilasjonsnivået.                                                                                       |
| > Kjøkkenhette      | Beskrivelse:                                           | Innstillinger hvis Kjøkkenhette er valgt.<br>Hvis brannautomatikken ikke er aktivert, vil aktivering av<br>denne funksjonen aktivere et utgangssignal til styring av f.eks.<br>et spjeld. |
| > Varighet          | Innstillinger:<br>Standardinnstilling:<br>Beskrivelse: | Av / 15 – 480 min.<br>Av<br>Tiden går i et intervall på 15 min. Her angir du hvor lenge<br>programmet skal kjøre etter at det eksterne signalet er gitt ut.                               |
| > Ventilasjonstrinn | Innstillinger:<br>Standardinnstilling:<br>Beskrivelse: | Trin 1 / Trin 2 / Trin 3 / Trin 4 / Slukket<br>Trin 4<br>Her velges det ønskede ventilasjonsnivået.                                                                                       |

### Ettervarmebatteri

Her aktiveres og innstilles reguleringen av ettervarmebatteriet, hvis det er installert.

#### > Ettervarmebatteri

| > Ettervarmebatteri | Innstillinger:<br>Standardinnstilling:<br>Beskrivelse: | El ettervarme / Vannvarme / Av<br>Av<br>Her angis hva slags ettervarmebatteri som er installert.                                                              |
|---------------------|--------------------------------------------------------|----------------------------------------------------------------------------------------------------|
| > Aktiver. forsink. | Innstillinger:<br>Standardinnstilling:<br>Beskrivelse: | 0 – 60 min.<br>0 min.<br>Angir antall minutter før ettervarmebatteriet frigis, etter det<br>er meldt behov for varme.                                         |
| > Varme utgang      | Innstillinger:<br>Standardinnstilling:<br>Beskrivelse: | 0/5/10V/0-10V/Periode<br>0-10V<br>Her innstilles reguleringsmetode:<br>0/5/10V: 3-trinns regulering<br>0-10V: Trinnløs regulering<br>Periode: On/Off i 1 min. |

### Luftkvalitet

Alle Nilan bolig-ventilasjonsaggregater blir som standard levert med en fuktsensor. Det er mulig å i tillegg kjøpe en CO<sub>2</sub>-sensor som aktiveres i denne menyen.

#### > Luftkvalitet

| > Funksjon | Innstillinger:<br>Standardinnstilling:<br>Beskrivelse: | Fuktigh.+CO <sub>2</sub> / Fuktighed / Av<br>Fuktighed<br>Her er det mulig å velge mellom Av / fuktføler og / eller<br>CO <sub>2</sub> -følere. |
|------------|--------------------------------------------------------|----------------------------------------------------------------------------------------------------|
|------------|--------------------------------------------------------|----------------------------------------------------------------------------------------------------|

### Luftskift

Det er mulig å stille inn de fire viftetrinnene kontinuerlig mellom 20 og 100%. Det er også mulig å stille inn tilluft og avtrekk hver for seg, dette er en stor fordel ved balansering av ventilasjonssystemet.

#### > Luftskifte

| > Min. vent. tilluft  | Innstillinger:<br>Standardinnstilling:<br>Beskrivelse: | 0 / Trinn 1 / Trinn 2 / Trinn 3 / Trinn 4<br>0<br>Det kan stilles inn et minimum ventilasjonstrinn for tilluften.      |
|-----------------------|--------------------------------------------------------|----------------------------------------------------------------------------------------------------|
| > Min vent. avtrekk   | Innstillinger:<br>Standardinnstilling:<br>Beskrivelse: | Trinn 1 / Trinn 2 / Trinn 3 / Trinn 4 / Trinn 4<br>1<br>Det kan stilles inn et minimum ventilasjonstrinn for avtrekket |
| > Maks. vent. avtrekk | Innstillinger:<br>Standardinnstilling:<br>Beskrivelse: | Trinn 3 / Trinn 4<br>Trinn 4<br>Det kan stilles inn et maksimum ventilasjonstrinn for avtrekket.                       |
| > Trinn 1 - Tilluft   | Innstillinger:<br>Standardinnstilling:<br>Beskrivelse: | 20 – 100%<br>23%<br>Her innstilles viftenivå for Trinn 1 - Tilluft.                                                    |
| > Trinn 2 - Tilluft   | Innstillinger:<br>Standardinnstilling:<br>Beskrivelse: | 20 – 100%<br>40%<br>Her innstilles viftenivå for Trinn 2 - Tilluft.                                                    |
| > Trinn 3 - Tilluft   | Innstillinger:<br>Standardinnstilling:<br>Beskrivelse: | 20 – 100%<br>65%<br>Her innstilles viftenivå for Trinn 3 - Tilluft.                                                    |
| > Trinn 4 - Tilluft   | Innstillinger:<br>Standardinnstilling:<br>Beskrivelse: | 20 – 100%<br>100%<br>Her innstilles viftenivå for Trinn 4 - Tilluft.                                                   |
| > Trinn 1 - Avtrekk   | Innstillinger:<br>Standardinnstilling:<br>Beskrivelse: | 20 – 100%<br>25%<br>Her innstilles viftenivå for Trinn 1 - Avtrekk.                                                    |
| > Trinn 2 - Avtrekk   | Innstillinger:<br>Standardinnstilling:<br>Beskrivelse: | 20 – 100%<br>45%<br>Her innstilles viftenivå for Trinn 2 - Avtrekk.                                                    |
| > Trinn 3 - Avtrekk   | Innstillinger:<br>Standardinnstilling:<br>Beskrivelse: | 20 – 100%<br>70%<br>Her innstilles viftenivå for Trinn 3 - Avtrekk.                                                    |
| > Trinn 4 - Avtrekk   | Innstillinger:<br>Standardinnstilling:<br>Beskrivelse: | 20 – 100%<br>100%<br>Her innstilles viftenivå for Trinn 4 - Avtrekk.                                                   |

#### Nilan anbefaler følgende innstillinger for hvert enkelt ventilasjonstrinn:

Trinn 1: "Ferie ventilasjon" - anvendes når man er på ferie, men også for "Fukt lav" og "Ventilasjon ved lav utetemperatur" Trinn 2: "Grunn ventilasjon" - anvendes som normal drift

Trinn 3: "Gjest ventilasjon" - anvendes når det er gjester på besøk, men også for "Høy fukt nivå"

Trinn 4: "Party ventilasjon" - anvendes når huset er fylt med gjester, men også for "Emhette funksjonen"

### Avising

Alle ventilasjonsaggregater som har en varmeveksler med høy varmegjenvinning, vil i perioder med mye frost kunne oppleve at det dannes is i varmeveksleren. Avisingsfunksjonen vil forsøke å tine isen som dannes i veksleren, slik at normaldrift kan fortsette.

Det er mulig å forebygge isdannelse i varmeveksleren med et frostbeskyttende forvarmerlegeme. På denne måten oppnår man kontinuerlig drift uten frostdannelse.

Det anbefales å installere et frostbeskyttende forvarmelegeme i områder med mye frost om vinteren.

#### > Avising

| > Tilluft avising      | Innstillinger:<br>Standardinnstilling:<br>Beskrivelse: | Ingen / Bruker / Lav<br>Ingen<br>Her stiller du inn hva tilluftsviften skal gjøre under avriming.<br>Ingen: Tilluftviften stoppes<br>Bruker: Tilluftviften kjører normal drift<br>Lav: Tilluftviften går litt under |
|------------------------|--------------------------------------------------------|----------------------------------------------------------------------------------------------------|
| > Bypass avising       | Innstillinger:<br>Standardinnstilling:<br>Beskrivelse: | Åpen / Lukket<br>Åpen<br>Her angir du om bypass-spjeldet skal være åpent eller lukket<br>under avising.                                                                                                    |
| > Tid mellom avisinger | Innstillinger:<br>Standardinnstilling:<br>Beskrivelse: | 15 – 720 min.<br>30 min.<br>Angir hvor lang tid det minimum skal gå mellom hver avising.                                                                                                    |
| > T4 start avising     | Innstillinger:<br>Standardinnstilling:<br>Beskrivelse: | Av / 1 – 5 °C<br>3 °C<br>Angir ved hvilken temperatur (T4) motstrømsveksleren skal<br>avise.<br>Av brukes hvis det er installeret en frostbeskyttende<br>forvarmerlegeme.                                           |
| > T4 stopp avising     | Innstillinger:<br>Standardinnstilling:<br>Beskrivelse: | 2 – 12 °C<br>6 °C<br>Angir ved hvilken fordamper temperatur (T4) avisingen<br>av varmeveksleren skal stoppe.                                                                                                    |

### Temperatur regulering

#### Rom lav temperatur

Det er mulig å angi en minimum romtemperatur for når ventilasjonsaggregatet skal stanse (Rom lav temperatur)

Denne funksjonen er en sikkerhetsfunksjon, som kan være nyttig hvis man ikke er hjemme og varmeforsyningen avbrytes. I denne situasjonen varmes ikke boligen opp lenger, og romtemperaturen vil falle. For at ventilasjonsaggregatet ikke skal bidra til ytterligere nedkjøling av boligen, er det mulig å innstille det til å stoppe ved en minumum romtemperatur.

#### Offset ekst. varme

Hvis opsjonsprint er installert, kan ventilasjonsaggregatet styre en ekstern varmeforsyning ved å blokkere eller frigjøre ekstern varme.

På den måten arbeider ventilasjonsaggregatet og varmeforsyningen sammen, om å styre oppvarmingen av boligen. Når det ikke er behov for oppvarming av boligen eller ventilasjonsaggregatet er i kjøledrift, kan ekstern varmeforsyning blokkeres

#### > Temp. regulering

| > Rom lav temperatur | Innstillinger:<br>Standardinnstilling:<br>Beskrivelse: | Av / 1 – 20 °C<br>Av<br>Her innstilles om ventilasjonsaggregatet skal stoppe ved lan<br>romtemperatur og evt. ved hvilken temperatur. |
|----------------------|--------------------------------------------------------|----------------------------------------------------------------------------------------------------|
| > Offset ekst. varme | Innstillinger:<br>Standardinnstilling:<br>Beskrivelse: | -5 – 5 °C<br>-1 °C<br>Her innstilles offset temperaturen for når ekstern varmeforsy-<br>ning frigjøres eller blokkeres.               |
|                      |                                                        | Temperaturinnstillingen trekkes fra eller legges til regulerings-<br>dødbåndet for settpunktet.                                       |

### Romtemperatur kontroll

Menyen "Romtemp. kontroll" gir mulighet til å stille inn regulatoren for styring av romtemperaturen.

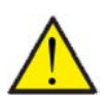

Parametrene i menyen "Romtemp. kontroll" bør kun justeres av personer med kjennskap til reguleringsteknikk.

#### > Romtemp. kontroll

OBS

| > Respons måte | Innstillinger:<br>Standardinnstilling:<br>Beskrivelse: | Langsom / Normal / Hurtig<br>Normal<br>Her stiller du inn hvor raskt varmekontrollen må regulere opp<br>og ned.               |
|----------------|--------------------------------------------------------|----------------------------------------------------------------------------------------------------|
| > Nøytral zone | Innstillinger:<br>Standardinnstilling:<br>Beskrivelse: | 0,0 − 10,0 °C<br>0,5 °C<br>Her Innstilles offset-temperaturen for når skiftet mellom<br>by-pass og ettervarme skal aktiveres. |

### Restart brann

Her innstilles, hvordan ventilasjonsaggregatet skal reagere i tilfelle det oppdager brann og ved test via ekstern brannautomatikk.

#### > Restart brann

| > Restart brannInnstillinger:<br>Standardinnstilling:<br>Beskrivelse:Av / Brann<br>Av<br>Her innstilles hva ventilasjonsaggregatet skal gjøre ved<br>aktivering av branningangen.Av: Brukes ved tilkobling av branntermostat. Ved branndetek-<br>tering skal brukeren kvittere alarmen før ventilasjonsaggrega-<br>tet starter igjen.Av: Brukes ved tilkobling av branntermostat. Ved branndetek-<br>tering skal brukeren kvittere alarmen før ventilasjonsaggrega-<br>tet starter igjen.Brann: Anvendes ved tilkobling av ekstern brannautomatikk.<br>Ved branndetektering stoppes aggregatet. Når den eksterne<br>brannautomatikken får forbindelse igjen, selvkvitteres alar-<br>men og ventilasjonsaggregatet starter automatisk opp igjen. |
|----------------------------------------------------------------------------------------------------|
|----------------------------------------------------------------------------------------------------|

### Gjenopprett innstillinger

Det er mulig å gjenopprette fabrikkinnstillingene. Funksjonen gir videre muligheten for å lagre aktuelle innstillinger og gjenopprette dem igjen på et senere tidspunkt.

#### > Gjenopprett innst.

| > Gjenopprett innst. Innstillinger: Standardinnstilling: Beskrivelse: | Av / Fabrikk / Backup / Gjenopprett<br>Av<br>Fabrikk: Gjenopprett fabrikkinnstillinger<br>Backup: Lagre aktuelle innstillinger<br>Gjenopprett: Gjenoppretter lagrede aktuelle innstillinger |
|-----------------------------------------------------------------------|----------------------------------------------------------------------------------------------------|
|-----------------------------------------------------------------------|----------------------------------------------------------------------------------------------------|

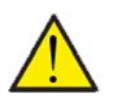

#### OBS

Innen man gjenoppretter frabrikkinnstillinger eller tidligere lagrede innstillinger, vil det være en god idé å notere vifteinnstillingene, slik at man ikke behøver å innregulere ventilasjonsaggregatet igjen.

### Manuell test

I denne menyen er det mulig å foreta manuell test av noen av ventilasjonsaggregatets funksjoner.

#### > Manuel test

| > Manuel test   | Innstillinger:<br>Standardinnstilling:<br>Beskrivelse: | Av / Avising / Tilluft / Avtrekk / Vent.+varme<br>Av<br>Det er mulig å kontrollere noen av ventilasjonsaggregatets<br>funksjoner. |
|-----------------|--------------------------------------------------------|----------------------------------------------------------------------------------------------------|
| > Av            | Beskrivelse:                                           | Manuell test er deaktivert (normal drifttilstand)                                                                                 |
| > Avising       | Beskrivelse:                                           | Avisingsfunksjonen starter                                                                                                    |
| > Tilluft       | Beskrivelse:                                           | Kun tilluftsviften kjører                                                                                                    |
| > Avtrekk       | Beskrivelse:                                           | Kun avtrekksviften kjører                                                                                                    |
| > Vent. + varme | Beskrivelse:                                           | Test av ettervarmebatteri, hvis det er installert.<br>Under test er det 50% signal til varmebatteriet.                            |

### Energi sparing funksjon

Det er mulig å aktivere en strømsparende funksjon, der ettervarmebatteriet slåes av og lukkespjeldet deaktiveres.

### > Energispar funk.

| > Energispar funk. Innstillinger: | Av / På                                                  |
|-----------------------------------|----------------------------------------------------------|
| Standardinnstilling:              | Av                                                       |
| Beskrivelse:                      | Her aktiveres eller deaktiveres energisparing funksjonen |

### Brannautomatik

Den integrerte brannautomatikken kan styre opptil 2 brannspjeld. installasjonen gjøres enkelt med Nilan brannboks

Funksjonen anvendes ofte i leilighetsbygg, hvor ventilasjonsaggregatet installeres i en brannspjeldløsning med brannspjeld i avkastet, men kan også styre et brannspjeld i uteluftsinntaket (begge brannspjeldene serieforbindes til brannautomatikken).

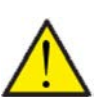

OBS

Brannautomatikken er testet men ikke aktivert fra fabrikken.

Man må være oppmerksom på at hvis Brannautomatikken aktiveres er det kun Nilan service-folk som kan deaktivere brannautomatikken igjen.

Når brannautomatikken er aktivert kan ventilasjonsaggregatet kun kjøre med tilkoblet brannspjeld og branntermostat.

#### >Brannautomatik

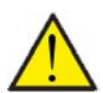

OBS

Når brannautomatikken aktiveres kommer følgende advarsel:

#### Advarsel: Brannautomatikk stopper anlegget og endrer konfigurasjonen. Brannautomatikk kan kun deaktiveres av en Nilan tekniker, vil du aktivere brannautomatikken? Ja/Nei

Hvis brannautomatikken blir aktivert fremkommer følgende menypunkter.

| > Dag for spjeldtest | Innstillinger:<br>Standardinnstilling:<br>Beskrivelse: | Man / Tir / Ons / Tor / Fre / Lør / Søn<br>Ons<br>Her settes inn ukedagen som spjeldtesten skal gjennomføres<br>kl. 10:00.<br>Spjeldtesten består av følgende:<br>10. Ventilasjonsaggregatet stopper<br>11. Brannspjeldet lukker og åpner seg innenfor en bestemt tid<br>12. Hvis alt er ok starter ventilasjonsaggregatet igjen<br>13. Hvis det ikke er ok, kommer det en feilmelding i displayet |
|----------------------|--------------------------------------------------------|----------------------------------------------------------------------------------------------------|
| > Status spjeld test | Beskrivelse:                                           | Viser status for siste spjeldtest: OK/Feil.                                                                                                    |
| > Siste spjeld test  | Beskrivelse:                                           | Viser datoen for siste spjeldtest.                                                                                                    |

Brannautomatikken er programmert til at hvis ventilasjonsaggregatet skrus av eller det skjer en strømsvikt, vil det gå i "Brann modus", og lukke brannspjeldene.

På samme måte hvis forbindelsen til branntermostaten forsvinner, vil ventilasjonsaggregatet gå i "Brann modus", slå seg av og lukke brannspjeldene.

### Modbus adresse

Nilan ventilasjons aggregater har en åpen Modbus kommunikasjon. Den ønskede adressen for Modbus innstilles her.

Modbus protokollen med registre kan lastes ned fra vår hjemmeside.

#### > Modbus adresse

| > Modbus adresse | Innstillinger:<br>Standardinnstilling:<br>Packeivalsa | 1 – 247<br>30<br>Has specie Medhus adsocsee for dat lokale eattworket |
|------------------|-------------------------------------------------------|-----------------------------------------------------------------------|
|                  | DESKITVEISE                                           |                                                                       |

### Datalogg intervall

Det er mulig å logge data med intervall fra 1-120 minutter.

- Det er valgt å logge temperaturer i hele grader celsius for å minimere størrelsen på loggfilen
- Status for digitale inn- og utganger er slått sammen i to felles logg-variabler, "Din" og "Dout"
- Alarmer blir alltid logget på det aktuelle tidspunktet

NB! Det er kun installatører som kan laste ned log-filen, da det kreves et LMT program, som kan lastes ned på NilanNet.

#### > Datalogg intervall

| > Datalogg intervall | Innstillinger:<br>Standardinnstilling:<br>Beskrivelse: | 1 – 120 min. / Av<br>10 min.<br>Hvis det velges "Av", logges det ikke periodisk, men kun ved<br>hendelser og alarmer. |
|----------------------|--------------------------------------------------------|----------------------------------------------------------------------------------------------------|
|----------------------|--------------------------------------------------------|----------------------------------------------------------------------------------------------------|

#### Datalogging

For datalogg må XML-filen "Devicelog.xml" brukes, som er en dekodingsspesifikasjon som brukes av LMT PC-programmet. Filen kan hentes på NilanNet under menypunktet "After Sales/Software".

- Filen plasseres i "..\Database" katalogen under det aktuelle LMT prosjektet
- Deretter kan loggen hentes fra styringen via menyen "Device Devicelog download"
- Loggen vises i LMT i både tabell- og grafisk form
- Loggfilen kan eksporteres til Microsoft Excel format

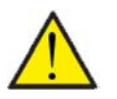

#### OBS

Hvis "Datalogging" er Av, logges det fortsatt alarmer.

### Hovedskjerm

Det er mulig å velge mellom 2 forsidebilder til hovedskjermen.

#### > Hovedskjerm

| > Hovedskjerm |   | Innstillinger:<br>Standardinnstillinger:<br>Beskrivelse: | Normal / Hus<br>Normal<br>Hvis det velges "Normal" vises data i listeform, men det er de<br>samme innstillings mulighetene på hjem-menyen. |
|---------------|---|----------------------------------------------------------|----------------------------------------------------------------------------------------------------|
|               | = |                                                          |                                                                                                    |

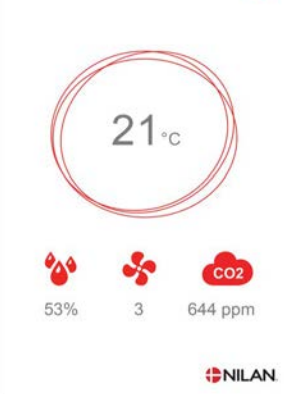

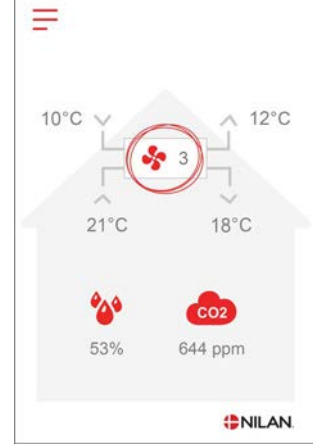

### Panel innstilling

Det er mulig å stille på bakgrunnlys og kalibrere displayet i panelet.

#### > Panel innst.

| > Bakgr.lys (aktiv) | Innstillinger:<br>Standardinnstillinger:<br>Beskrivelse: | 3 – 100 %<br>90 %<br>Det er mulig å innstille bakgrunnlyset i aktiv funksjon.                                                   |
|---------------------|----------------------------------------------------------|----------------------------------------------------------------------------------------------------|
| > Bakgr.lys (av)    | Innstillinger:<br>Standardinnstillinger:<br>Beskrivelse: | 0 – 100 %<br>5 %<br>Det er mulig å innstille bakgrunnlyset i "ikke" aktiv funksjon.                                             |
| > Kalibrering       | Innstillinger:<br>Standardinnstillinger:<br>Beskrivelse: | Av / På<br>Av<br>Hvis det velges "På" er det mulig å kalibrere skjermen ved å<br>trykke på punktet gradvis som det flytter seg. |

# Alarmliste

Alarm

## Comfort

### Alarmliste

Følgende liste gjelder Comfort-aggregater og hendelsene er oppdelt i følgende kategorier:

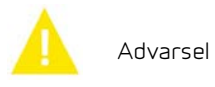

Driften fortsetter, men det har oppstått en hendelse man bør være oppmerksom på.

Δ

Driften er delvis eller fullstendig stoppet, da det er en kritisk feil som krever oppmerksomhet snarest.

| ID | Туре     | Displaytekst                              | Beskrivelse/årsak                                                                                                    | Feilsøking                                                                                                    |
|----|----------|-------------------------------------------|----------------------------------------------------------------------------------------------------|----------------------------------------------------------------------------------------------------|
| 1  | A        | Hardware feil                             | Feil i styringens hardware.                                                                                                    | Notér alarm og nullstill.<br>Kontakt service hvis alarmen ikke forsvinner.                                                                                                    |
| 2  | A        | Alarm timeout                             | Advarsel har blitt til en kritisk alarm.                                                                                                    | Notér alarm og nullstill.<br>Kontakt service hvis alarmen ikke forsvinner.                                                                                                    |
| З  | 4        | Brannalarm<br>aktivert                    | Ventilasjonsaggregatet er slått av fordi brann-<br>termostaten er aktivert.                                                                                                    | Kontroller forbindelsen til branntermostaten<br>hvis det ikke har vært brann.                                                                                                    |
|    |          |                                           |                                                                                                    | HVIS den er ok, ta kontakt med service.                                                                                                    |
| 7  | 4        | Frost i vann-<br>ettervarmebat-<br>teri   | Aggregater med T9 temperaturføler:<br>Vannvarmebatteri nådde ikke 20 °C innen 6<br>min.                                                                                                    | Kontroller at vannettervarmebatteriet og<br>tilkoblinger er korrekt isolert.<br>Nullstill alarm.                                                                                                   |
|    |          |                                           | Aggregater uten T9 temperaturføler:<br>Frosttermostat er utløst.                                                                                                    |                                                                                                    |
| 8  |          | Frosttermostat<br>er utløst               | Kun på aggregater med T9 temperaturføler:<br>Vannvarmebatteriets frosttermostat utløst.                                                                                                    | Kontroller at vannettervarmebatteriet og til-<br>koblinger er korrekt isolert.                                                                                                    |
|    |          |                                           |                                                                                                    | Nullstill alarm.                                                                                                    |
| 10 | <b>A</b> | Overopphetet,<br>el-ettervarme            | El-ettervarmebatteriet er overopphetet.<br>Manglende luftstrøm kan skyldes tilstoppet<br>filter, tilstoppet uteluftsinntak eller defekt<br>tilluftsvifte.                                                    | Kontroller at det blåses luft inn i boligen.<br>Kontroller at filtrene er rene.<br>Kontroller at uteluftsinntaket ikke er tettet.<br>Nullstill alarm<br>Kontakt service hvis ovennevnte ikke løser |
|    |          |                                           |                                                                                                    | problemet                                                                                                    |
| 11 |          | Lav luft-<br>mengde over<br>el-ettervarme | Manglende luftstrøm i tilluften.                                                                                                    | Se alarmkode 10                                                                                                    |
| 15 | A        | Romtempera-<br>turen er for lav           | Når romtemperaturen er under innstilt verdi<br>(fabrikkinnstilling 10 °C), vil aggregatet stoppe<br>for å unngå ytterligere nedkjøling av boligen.<br>Dette kan evt. være fordi husets varmeanlegg<br>er av. | Varm opp huset og nullstill alarmen.                                                                                                    |
| 16 | Δ        | Software feil                             | Feil i ventilasjonsaggregatets software.                                                                                                    | Kontakt service.                                                                                                    |
| 17 | A        | Watchdog<br>advarsel                      | Feil i ventilasjonsaggregatets software.                                                                                                    | Kontakt service.                                                                                                    |

| 18 | <b>A</b> | Database inn-<br>hold endret | Deler av programoppsettet har gått tapt.<br>Dette kan skyldes langvarig strømavbrudd<br>eller lynnedslag.<br>Aggregatet vil kjøre videre med standardopp-<br>sett. | Nullstill alarm.<br>Kontakt service hvis anlegget ikke kjører til-<br>fredstillende/som før, da evt. underprogram-<br>mer kan ha gått tapt.                                        |
|----|----------|------------------------------|----------------------------------------------------------------------------------------------------|----------------------------------------------------------------------------------------------------|
| 19 |          | Skift filter                 | Filtervakt er satt til X antall dager for skift.                                                                                                    | Rengjør/skift filter.<br>Nullstill alarm.                                                                                                    |
| 21 | A        | Kontroller dato<br>og tid    | Fremkommer ved strømstans.                                                                                                    | Innstill dato og tid.<br>Nullstill alarm.                                                                                                    |
| 22 | Δ        | Feil i<br>lufttemperatur     | Ønsket oppvarming av tilluften er ikke mulig<br>(gjelder kun ettervarmebatteri).                                                                                   | Sett en lavere ønsket tilluftstemperatur.<br>Nullstill alarm.                                                                                                    |
| 71 |          | Feil avising<br>varmeveks.   | Maks avisingstid overskredet for motstrøms-<br>veksler.<br>Dette kan skyldes svært kald utetemperatur.                                                             | Nullstill alarm.<br>Kontakt service hvis nullstilling av alarm ikke<br>hjelper. Notér evt. de aktuelle driftstempera-<br>turene fra menyen "Vis data", som hjelp til ser-<br>vice. |
| 91 | Δ        | Manglende<br>opsjonsprint    | Opsjonspring mangler.                                                                                                    | Kontakt service.                                                                                                    |
| 92 | Δ        | Backup feil                  | Feil ved skriving eller lesing av installatørens<br>innstillinger.                                                                                                 | Kontakt service.                                                                                                    |
| 96 | 4        | Feil i spjeldtest            | Spjeld (åpen/lukket) ikke oppfylt.                                                                                                    | Nullstill alarm<br>Hvis det ikke hjelper kontakt service.                                                                                                    |

Norge:

Nilan Norge AS Tuneveien 31 1710 Sarpsborg Tlf. +47 99 49 55 55 post@nilan.no www.nilan.no

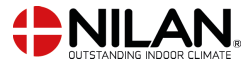

Nilan A/S Nilanvej 2 8722 Hedensted Danmark TIf. +45 76 75 25 00 nilan@nilan.dk www.nilan.dk Nilan A/S påtar seg ikke noe ansvar for feil og mangler i trykte instruksjoner - eller for tap eller skade forårsaket av det publiserte materialet, enten det skyldes feil eller uoverensstemmelser i materialet eller av andre grunner. Nilan A/S forbeholder seg retten til å gjøre endringer i produkter og instruksjoner uten varsel. Alle varemerker tilhører Nilan A/S, og alle rettigheter er forbeholdt.